Инструкции по оплате банковской картой в личном кабинете

- I. Инструкция по оплате банковской картой Сбербанк в личном кабинете
- 1. Зайдите на сайт компании TVINNET <u>https://tvinnet.ru</u>

| r. Гусь Хрустальной ук. Калонина дон. 52, 3 этан, офис 4                                                                                                    |                                |                                           | <br>- U |  |
|----------------------------------------------------------------------------------------------------|--------------------------------|-------------------------------------------|---------|--|
|                                                                                                    |                                | +7(49241) 3-61-66 / +7(930) 030-4-999 🛛 🕙 |         |  |
| I VINNE   Акции Для бизнеса. О к                                                                                                    | мпании Помощь Городские камеры | Пополнить . Личный кобинет                |         |  |
|                                                                                                    |                                |                                           |         |  |
| Акция "Начни весну с нами!"                                                                                                    | Сноми                          |                                           |         |  |
| Домашний интернет                                                                                                    | 3/14/14/                       |                                           |         |  |
| Подключаем Интернет в<br>частные дома и квартиры с<br>выгодными тарифами                                                                                            |                                |                                           |         |  |
| Мы предлагаем                                                                                                    |                                |                                           |         |  |
| Высокоскоростное подключение к оптоволоко<br>Интернет по технологиям. FTIN, FTIB, GPON и<br>бесплотной регионакой оборудования и настро<br>беспроводных сетей WIFI. | ной сети с                     |                                           |         |  |
| <ul> <li>Подключение дополнительных опций: Кабель-<br/>цифровое ТВ, видеонаблюдение.</li> </ul>                                                                     | ee TB,                         | С нами легко                              |         |  |
| Организация и монтаж ЛВС (локальная вычися                                                                                                    | ительная Подключение           |                                           |         |  |
| <ul> <li>сеть), ВОЛС (волоконно-оптическая линия связ<br/>(система контроля и управления доступом), си</li> </ul>                                                   | тем Удобные способы опл        | аты                                       |         |  |
| видеонаолюдения и установка домофонов.                                                                                                    | • Возникли трудности           | - с нами легко!                           | 1       |  |
| Работаем по Владимирской области:                                                                                                    | Давайте дружить! - Бо          | есплатный интернет!                       |         |  |

2. Нажмите на вкладку «Личный кабинет»

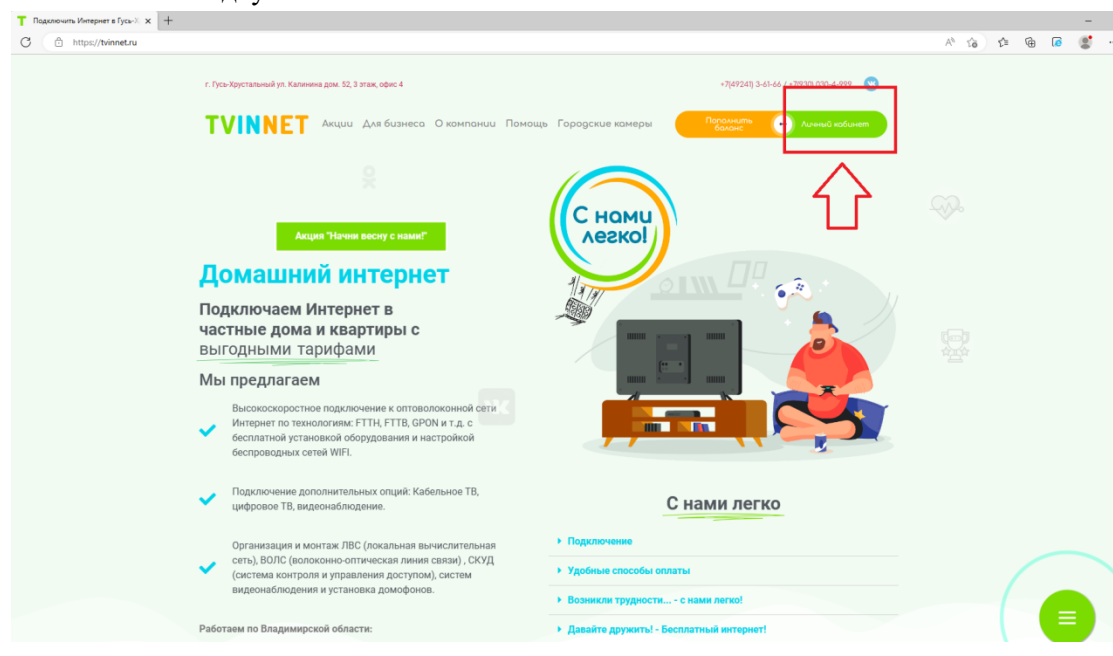

3. Для входа в **Личный кабинет** введите ЛОГИН и ПАРОЛЬ (они указаны на акте выполненных работ, выданном при подключении).

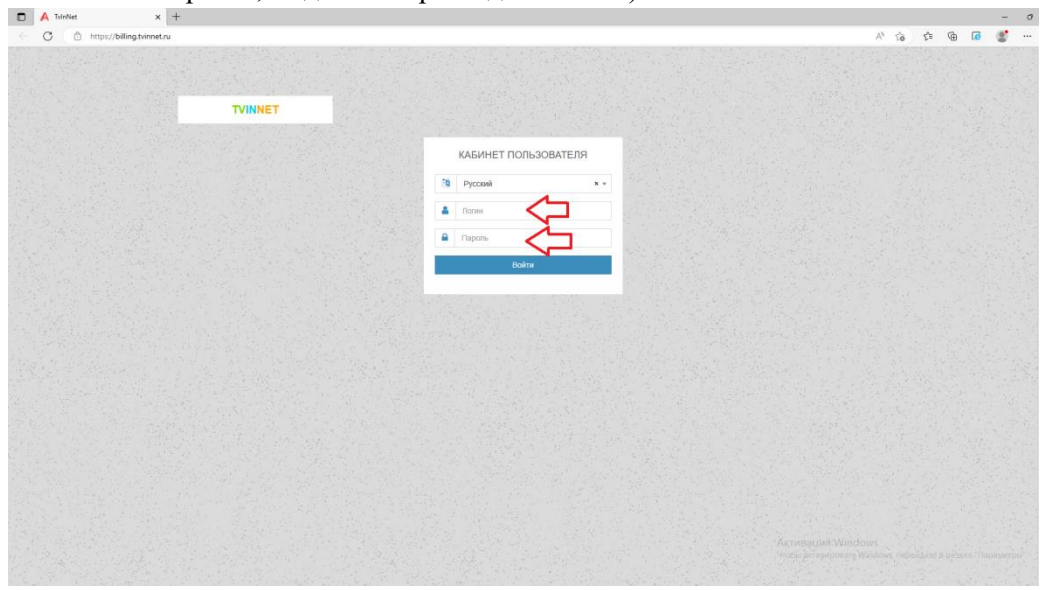

4. Вы вошли в Личный кабинет пользователя

| TVINNET                   | ≡ Да                   | ra: 2023-05-18 08:19:56     | Логин:            | Состояние: Слишком маленький депозит            | Русский× - |  |  |
|---------------------------|------------------------|-----------------------------|-------------------|-------------------------------------------------|------------|--|--|
| Информация о пользователе |                        |                             |                   |                                                 |            |  |  |
| € Денежные операции <     | Слишком маленький депо | эзит для пользования усл    | тугой. Пожалуйста | а пополните счёт для продолжения работы с систе | емой       |  |  |
| • Интернет+ <             |                        | Установить Обещанный платеж |                   |                                                 |            |  |  |
| <b>•</b> 0 5              | Депозит:               |                             |                   |                                                 |            |  |  |
| ← Сооощения               | Обещанный платеж:      | 0                           |                   |                                                 |            |  |  |
| Оповещения <              |                        |                             |                   |                                                 |            |  |  |
| 💷 Телевидение             |                        |                             | Информаци         | я                                               |            |  |  |
| 🗮 Дополнительные услуги   | Логин                  |                             |                   |                                                 |            |  |  |
| С• Выход                  | Депозит                | Полонить скет               |                   | посредством сервиса «Сбербанк-Онлайн»           |            |  |  |
|                           | Обещанный платеж       | 0 руб ( 0000-00-00 )        |                   | Установить Обещанн                              | ый платеж  |  |  |
|                           | ФИО                    |                             |                   |                                                 |            |  |  |
|                           | Спрес                  |                             |                   |                                                 |            |  |  |
|                           | E-mail                 |                             |                   |                                                 |            |  |  |
|                           | Договор                |                             |                   | 6                                               |            |  |  |
|                           | Договор Дата           |                             |                   |                                                 |            |  |  |
|                           | Статус                 | Активно                     |                   |                                                 |            |  |  |
|                           |                        |                             | Оплаты            |                                                 |            |  |  |

5. На стартовой странице **Личного кабинета** пользователя отображен **QR-код** для оплаты через Сбербанк Онлайн.

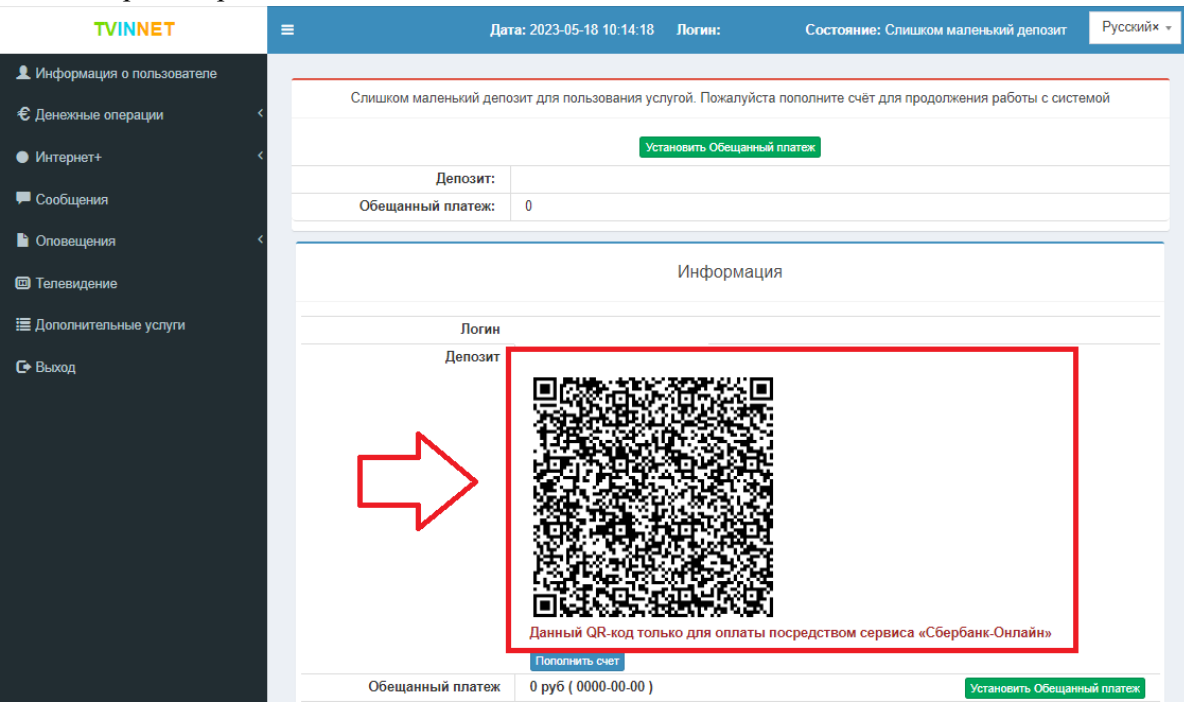

- 6. Отсканируйте **QR-код в Личном кабинете** пользователя в мобильном приложении Сбербанк Онлайн.
- 7. Введите сумму планируемого платежа.
- 8. Подтвердите платеж.
- 9. После подтверждения платежа денежные средства поступят в течение 5-10 минут.

**II.** Инструкция по оплате банковской картой любого банка в личном кабинете

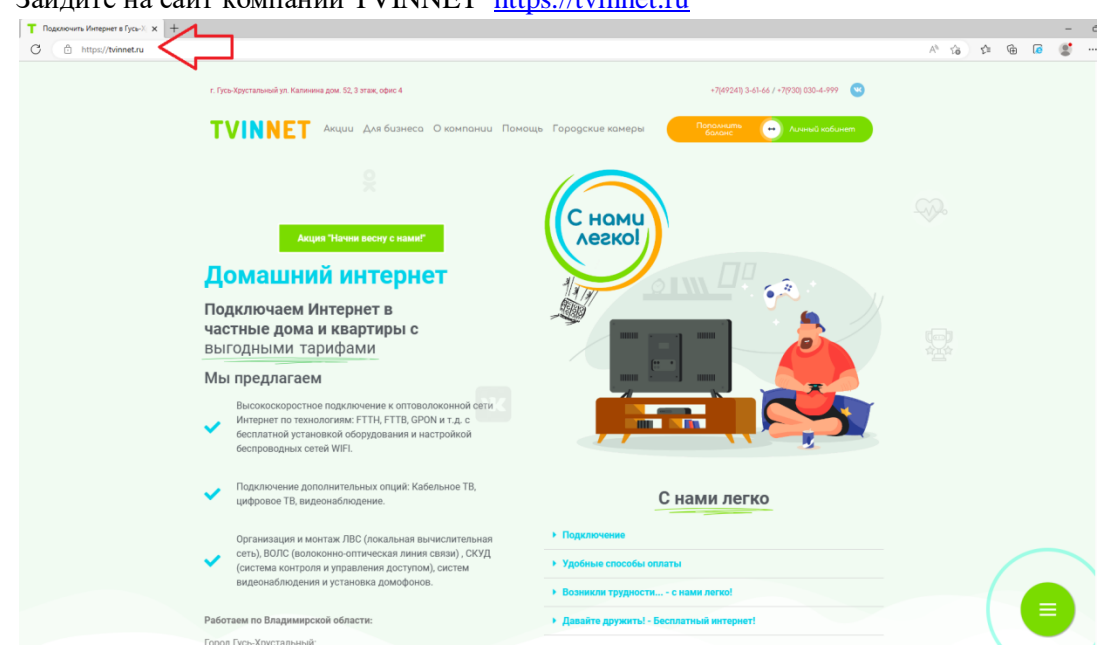

1. Зайдите на сайт компании TVINNET <u>https://tvinnet.ru</u>

2. Нажмите на вкладку «Личный кабинет».

| Подключить Интернет в Гусь-Х 🗙 🕂 |                                                                                                    |                                                   |       |        |
|----------------------------------|----------------------------------------------------------------------------------------------------|---------------------------------------------------|-------|--------|
| b https://tvinnet.ru             |                                                                                                    |                                                   | A% 50 | ć= 🕀 🚺 |
|                                  | г. Гусь-Хрустальный ул. Калинина дом. 52, 3 этаж, офис 4                                                                                                    | +7(69241) 3-61-66 (+ <del>71930 030-4-999 🕥</del> |       |        |
|                                  | ТVINNET Акции Для бизнесо. О компании Помо                                                                                                    | ць Городские комеры                               |       |        |
|                                  |                                                                                                    | $\land$                                           |       |        |
|                                  | Акция "Начни восну с нами!"                                                                                                    |                                                   |       |        |
|                                  | Домашний интернет                                                                                                    |                                                   |       |        |
|                                  | Подключаем Интернет в                                                                                                    |                                                   |       |        |
|                                  | выгодными тарифами                                                                                                    |                                                   |       |        |
|                                  | Мы предлагаем                                                                                                    |                                                   |       |        |
|                                  | Высокоскоростное парключение к оптоволоконной сети<br>Интернет по технологиям. FTTH, FTTB, GPON и т.д. с<br>беспроводных сетей WIFL                                            |                                                   |       |        |
|                                  | <ul> <li>Подключение дополнительных опций: Кабельное ТВ,<br/>цифровое ТВ, видеонаблюдение.</li> </ul>                                                                          | С нами легко                                      |       |        |
|                                  | Организация и монтаж ЛВС (локальная вычислительная                                                                                                    | • Подключение                                     |       |        |
|                                  | <ul> <li>сеть), ВОЛС (волоконно-оптическая линия связи), СКУД<br/>(система контроля и управления доступом), систем<br/>ризовидбиларии и правления доступом), систем</li> </ul> | <ul> <li>Удобные способы оплаты</li> </ul>        |       |        |
|                                  | видеонаолюдения и установка домофонов.                                                                                                    | Возникли трудности с нами легко!                  |       |        |
|                                  | Работаем по Владимирской области:                                                                                                    | Давайте дружить! - Бесплатный интернет!           |       |        |

3. Для входа в **Личный кабинет** введите ЛОГИН и ПАРОЛЬ (они указаны на акте выполненных работ, подписанном при подключении).

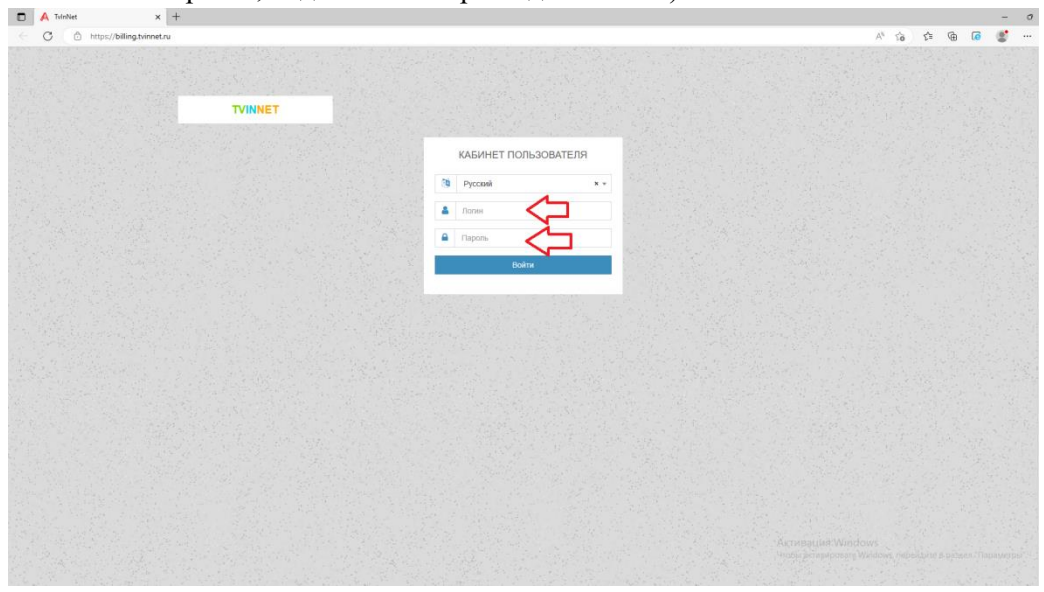

4. Вы вошли в Личный кабинет пользователя.

| TVINNET                   | ≡ Да                   | ra: 2023-05-18 08:19:56  | Логин:               | Состояние: Слишком маленький депозит         | Русский× - |
|---------------------------|------------------------|--------------------------|----------------------|----------------------------------------------|------------|
| Информация о пользователе |                        |                          |                      |                                              |            |
| € Денежные операции <     | Слишком маленький депо | эзит для пользования усл | тугой. Пожалуйста п  | ополните счёт для продолжения работы с систе | емой       |
| • Интернет+               |                        | Уст                      | ановить Обещанный пл | атеж                                         |            |
|                           | Депозит:               |                          |                      |                                              |            |
| 🟴 Сообщения               | Обещанный платеж:      | 0                        |                      |                                              |            |
| 🖹 Оповещения <            |                        |                          |                      |                                              |            |
| Телевидение               |                        |                          | Информация           |                                              |            |
| 🗮 Дополнительные услуги   | Логин                  |                          |                      |                                              |            |
| С• Выход                  | Депозит                | Постинть счет            |                      | средством сервиса «Сбербанк-Онлайн»          |            |
|                           | Обещанный платеж       | 0 руб ( 0000-00-00 )     |                      | Установить Обещанн                           | ый платеж  |
|                           | О <b>N</b> Ф           |                          |                      |                                              |            |
|                           | Телефон                |                          |                      |                                              |            |
|                           | Адрес                  |                          |                      |                                              |            |
|                           | Договор                |                          |                      |                                              |            |
|                           | Договор Лата           |                          |                      |                                              |            |
|                           | Статус                 | Активно                  |                      |                                              |            |
|                           |                        |                          | Оплаты               |                                              |            |

5. Для совершения оплаты нажмите кнопку «Пополнить счет».

| TVINNET                     | ≡ Дат                                                                                                    | ra: 2023-05-18 10:14:18 | Логин      | Состояние: Слишком маленький депозит | Русский× - |  |  |  |
|-----------------------------|----------------------------------------------------------------------------------------------------|-------------------------|------------|--------------------------------------|------------|--|--|--|
| 👤 Информация о пользователе |                                                                                                    |                         |            |                                      |            |  |  |  |
| € Денежные операции <       | Слишком маленький депозит для пользования услугой. Пожалуйста пополните счёт для продолжения работы с системой |                         |            |                                      |            |  |  |  |
| • Интернет+ <               | Установить Обещанный платеж                                                                                    |                         |            |                                      |            |  |  |  |
|                             | Депозит:                                                                                                    |                         |            |                                      |            |  |  |  |
| - Сооощения                 | Обещанный платеж:                                                                                              | 0                       |            |                                      |            |  |  |  |
| Оповещения <                |                                                                                                    |                         |            |                                      |            |  |  |  |
| Телевидение                 |                                                                                                    |                         | Информация | 7                                    |            |  |  |  |
| 🗮 Дополнительные услуги     | Логин                                                                                                    |                         |            |                                      |            |  |  |  |
| С Выход                     | Депозит                                                                                                    | Положить смет           |            | осредством сервиса «Сбербанк-Онлайн» |            |  |  |  |
|                             | Обещанный платеж                                                                                               | 0 руб ( 0000-00-00 )    | - 1        | Установить Обещанн                   | ый платеж  |  |  |  |
|                             | ФИО                                                                                                    | тестовая для абон.отд   | цела       |                                      |            |  |  |  |
|                             | телефон                                                                                                    |                         |            |                                      |            |  |  |  |

6. Введите СУММУ планируемого платежа и выберите платежную систему «Yookassa» (Яндекс-касса) или «Оплата картой».

| TVINNET                   | =                       | Дата: 2023-05-19 08:03:51 Логин: 17114          | 828 Состояние: Активно | Русский× + |
|---------------------------|-------------------------|-------------------------------------------------|------------------------|------------|
| Информация о пользователе |                         |                                                 |                        |            |
| € Денежные операции <     |                         | Пополнить счет                                  |                        |            |
| Денежные операции         | Транзакция #:           | 25832722                                        |                        |            |
| О Оплаты                  | Сумма:* 2.00            |                                                 |                        |            |
| О Списания                | Описание: Пополне       | эние счёта                                      |                        |            |
| О Пополнить счет 🗸        |                         |                                                 |                        |            |
| О Пополнить счет          |                         |                                                 |                        |            |
| О История                 |                         |                                                 |                        |            |
| О Регулярные платежи      |                         |                                                 |                        |            |
| • Интернет+ <             | 🜔 kassa                 | VISA International Verified by VISA             |                        |            |
| 🟴 Сообщения               |                         | Mastercard Worldwide MasterCard.<br>SecureCode. |                        |            |
|                           |                         |                                                 | N                      |            |
| Оповещения                |                         |                                                 |                        |            |
| Телевидение               | Yookassa (Яндекс-касса) | Оплата картой                                   |                        |            |
| 🔳 Дополнительные услуги   |                         |                                                 |                        |            |
| <b>G</b> David            |                         |                                                 |                        |            |
| С• Быход                  |                         | Дальше                                          |                        |            |
|                           |                         |                                                 |                        |            |
|                           |                         |                                                 |                        |            |

7. Нажмите кнопку «Дальше».

| TVINNET                                                                               |               |          | <b>Дата: 2023-05-18 10:39:51</b> | Логин:       | Состояние: Активно | Русский× + |
|---------------------------------------------------------------------------------------|---------------|----------|----------------------------------|--------------|--------------------|------------|
| Информация о пользователе                                                             | -             |          |                                  |              |                    |            |
| € Денежные операции К                                                                 |               |          | Пополнить счет                   |              |                    |            |
| Денежные операции                                                                     | Транзакция #: |          |                                  |              |                    |            |
| О Оплаты                                                                              | Сумма:*       | 2        |                                  |              |                    |            |
|                                                                                       | Описание:     | Пополнен | ие счёта                         |              |                    |            |
| <ul> <li>О Пополнить счет</li> <li>О История</li> <li>О Регулярные платежи</li> </ul> | No kassa      |          |                                  |              |                    |            |
| <ul> <li>интернет+</li> <li>Сообщения</li> <li>Опореднения</li> </ul>                 | Nussu         |          | Mastercard Worldwide MasterCo    | ard.<br>Ide. |                    |            |
|                                                                                       |               | _        |                                  |              |                    |            |
| Ш Телевидение                                                                         | Yookassa      |          | Sberbank                         |              |                    |            |
| 🗮 Дополнительные услуги                                                               |               |          |                                  | 4            |                    |            |
| С• Выход                                                                              |               |          | Дальше                           |              |                    |            |

8. Введите данные банковской карты (номер карты, срок действия, CRV-код),

электронную почту для отправки чека об операции.

- 9. Нажмите кнопку «ЗАПЛАТИТЬ»
- 10. Введите КОД, отправленный банком на ваш контактный телефон, для подтверждения оплаты.
- 11. Ваш платеж совершен, чек об операции отправлен на электронную почту, указанную

при заполнении данных.

| TVINNET                   | =                     | <b>Дата:</b> 2023-05-18 09:35:34 | Логин: | Состояние: Активно | Русский× + |
|---------------------------|-----------------------|----------------------------------|--------|--------------------|------------|
| Информация о пользователе | Добавлено             |                                  |        |                    |            |
| € Денежные операции <     | Сумма: 2              |                                  |        |                    |            |
| Денежные операции         | ID: SB:30756202       |                                  |        |                    |            |
| О Оплаты                  | Платёж обрабатывается |                                  |        |                    |            |
| О Списания                |                       |                                  |        |                    |            |
| О Пополнить счет У        |                       |                                  |        |                    |            |
| О Пополнить счет          |                       |                                  |        |                    |            |
| О История                 |                       |                                  |        |                    |            |
| О Регулярные платежи      |                       |                                  |        |                    |            |
| • Интернет+ <             |                       |                                  |        |                    |            |
| 🗭 Сообщения               |                       |                                  |        |                    |            |
| Оповещения <              |                       |                                  |        |                    |            |
| Ш Телевидение             |                       |                                  |        |                    |            |
| 🗮 Дополнительные услуги   |                       |                                  |        |                    |            |
| С• Выход                  |                       |                                  |        |                    |            |
|                           |                       |                                  |        |                    |            |